## Instrukcja dotycząca uaktualnienia uprawnień do systemu eWUŚ dla Administratora eWUŚ

Operację uaktualnienia uprawnienia do systemu eWUŚ na Portalu Świadczeniodawcy może wykonać tylko <u>administrator systemu eWUŚ</u>. W tym celu po zalogowaniu się do Portalu Świadczeniodawcy jako administrator wybieramy "Zarządzanie upoważnieniami do korzystania systemu eWUŚ".

|     | Parametry dzialania aplikacji                          |               |
|-----|--------------------------------------------------------|---------------|
| -5- | ▶ Zmiana hasła                                         |               |
|     | Administracja prawami dostępu                          |               |
|     | Przekse pytanie uo operatora                           |               |
|     | Zarządzanie upoważnielnami do korzystania systemu ewos | Pokaż więcej. |
|     |                                                        |               |

Następnie przechodzimy na zakładkę "Zarządzanie operatorami". Wybierając w filtrze "Status uprawnienia – Adminstrator eWUŚ" wyświetleni zostaną administratorzy, którzy mają dostęp do systemu eWUŚ. W kolumnie "Data końca uprawnienia" wyświetlana jest data zablokowania konta po utracie ważności uprawnienia.

| ortal                                         | Świadc                                                                          | zenio                                           | dawcy                             | 2.3050   09R/999999 (Adm                                                  | 999999)                                         |                              | [Wyloguj]                  |
|-----------------------------------------------|---------------------------------------------------------------------------------|-------------------------------------------------|-----------------------------------|---------------------------------------------------------------------------|-------------------------------------------------|------------------------------|----------------------------|
| <ul> <li>Powrót</li> <li>Wnioski o</li> </ul> | <ul> <li>Przegląd wnios</li> <li>zgodę na przedłuże</li> </ul>                  | <b>ażnieni</b><br>ków o nadani<br>enie ważności | e upoważnienia<br>upoważnienie do | <ul> <li>Zarządzanie operator</li> <li>korzystania z systemu o</li> </ul> | <b>stemu eWU</b><br>ami ▶ Wnioski o up<br>eWUŚ. | IS<br>rawnienia adminis      | tratora 🕨 Pomoc            |
|                                               | Świadczeniodawca:<br>Użytkownik:                                                | ŚWIADCZENI<br>Adm999999                         | ODAWCA Testowy                    | NFZ Zamkowa 8, 3503                                                       | 2 Rzeszów                                       |                              |                            |
| arządzanie o                                  | <b>Wyszukiwanie</b><br>Użytkownik:<br>Status uprawnienia:<br>Numer uprawnienia: | Adminis                                         | strator eWUS                      | ×                                                                         |                                                 | •                            | Wyszukaj                   |
| Użytkownik                                    | Imię Nazwisko                                                                   | PESEL                                           | Status<br>uprawnienia             | Nr uprawnienia                                                            | bata końca<br>uprawnienia                       | Id Wniose<br>wniosku adminis | k o<br>tratora Uprawnienie |
| Adm9999999                                    | Imie_test Nazwisko_te                                                           | st 121212122                                    | Administrator                     | 09-EO-2015-01-12-012                                                      | 478 12.01.2018                                  | 26192                        | Zablokuj                   |

Aby nie doszło do zablokowania konta administratora należy wykonać operację zablokowania konta przed upływem tej daty. W tym celu dla wybranego administratora wybieramy "Zablokuj" i wpisujemy przyczynę blokady. Przykład:

| vanie            | <u>a</u>                                                                                                    |                                         |
|------------------|----------------------------------------------------------------------------------------------------|-----------------------------------------|
| :<br>wni<br>swni | Czy na pewno chcesz zablokować uprawnienie 09-EO-2015-01-12-012478<br>dla użytkownika Adm9999999?<br>Podaj przyczynę:<br>Uaktualnienie uprawnień | Wyszukaj                                |
| azv              |                                                                                                    | Wniosek o<br>administratora Uprawnienie |
| ZW               | Blokuj Anuluj                                                                                                    | Zablokuj                                |

Po wykonaniu tej operacji konto administratora do systemu eWUŚ zostanie zablokowanie i należy przystąpić do ponownego złożenia wniosku o dostęp do systemu eWUŚ. W tym celu dla tego zablokowanego administratora należy wybrać opcję "Złóż":

| arzadz                                        | anie upowa                                                               | żnienia                          | mi do korzy                                  | stanja system                                      | u eWU          | ś          | D           | Vyloguj] 🥊 |
|-----------------------------------------------|--------------------------------------------------------------------------|----------------------------------|----------------------------------------------|----------------------------------------------------|----------------|------------|-------------|------------|
| <ul> <li>Powrót</li> <li>Wnioski o</li> </ul> | Przegląd wnioska<br>zgodę na przedłużen                                  | ów o nadanie u<br>ie ważności uj | upoważnienia 🕨 Zar<br>poważnienie do korzy   | ządzanie operatorami ▶ N<br>stania z systemu eWUŚ. | Vnioski o upra | awnienia a | dministrato | ra 🕨 Pomoc |
|                                               | Świadczeniodawca: Ś<br>Użytkownik: A                                     | WIADCZENIO<br>dm999999           | DAWCA Testowy NFZ 2                          | Zamkowa 8, 35032 Rzeszó                            | w              |            |             |            |
| arządzanie o                                  | peratorami systemu                                                       | r eWUŚ                           |                                              |                                                    |                |            |             |            |
|                                               | Wyszukiwanie<br>Użytkownik:<br>Status uprawnienia:<br>Numer uprawnienia: | Adm99999<br>Zablokow             | 99<br>ane uprawnienie                        | <b>•</b>                                           |                | ¥          |             |            |
| Użytkownik                                    | Imię Nazwisko                                                            | PESEL                            | Status uprawnienia                           | Nr uprawnienia                                     | Data końca     | Id V       | Wniosek o   | Wyszukaj   |
| Adm9999999                                    | Imie_test Nazwisko_tes                                                   | : 12121212211                    | Zablokowane<br>uprawnienie<br>administratora | 09-EO-2015-01-12-012478                            | 12.01.2018     | 126192     | Złóż        | ла         |
| - UWAG <mark>AI W</mark> ażi                  | ność uprawnienia wygas                                                   | la bądź niedługo                 | ) skończy się jego ważno                     | ść                                                 |                |            |             |            |

Złożony wniosek musi zostać zatwierdzony przez pracownika NFZ w celu aktywacji uprawnień i przedłużenia ich na kolejne 3 lata. Wniosek zatwierdzony:

| Varzad                                      |                     |                                   | enioniar                       | awcy                             | 2.3051   09R/999999 (Adm99999                        | <sup>99)</sup>            | ś             | [ Wyk                       | oguj]      |
|---------------------------------------------|---------------------|-----------------------------------|--------------------------------|----------------------------------|------------------------------------------------------|---------------------------|---------------|-----------------------------|------------|
| <ul> <li>Powrót</li> <li>Wnioski</li> </ul> | Prze<br>o zgodę r   | egląd wniosków<br>na przedłużenie | v o nadanie u<br>v ważności up | poważnienia 🕨<br>oważnienie do I | Zarządzanie operatorami<br>korzystania z systemu eWU | ▶ Wnioski o u<br>Ś.       | orawnienia    | administratora              | ▶ Pomoc    |
|                                             | Świadcze<br>Użytkow | niodawca: ŚW<br>nik: Ad           | /IADCZENIOD/<br>m9999999       | AWCA Testowy                     | NFZ Zamkowa 8, 35032 Rz                              | eszów                     |               |                             |            |
| arządzanie                                  | operator            | ami systemu e                     | WUŚ                            |                                  |                                                      |                           |               |                             |            |
|                                             | Wyszuk              | dwanie                            | -                              |                                  |                                                      |                           |               |                             |            |
| U                                           | Użytkow             | nik:                              | Adm999999                      | )                                |                                                      |                           | -             |                             |            |
|                                             | Status u            | prawnienia:<br>prawnienia:        |                                |                                  | •                                                    |                           |               |                             |            |
|                                             | Humer u             | prawine ne.                       |                                |                                  |                                                      |                           |               | W                           | yszukaj    |
| Užytkowni                                   | k Imię              | Nazwisko                          | PESEL                          | Status<br>uprawnienia            | Nr uprawnienia                                       | Data końca<br>uprawnienia | Id<br>wniosku | Wniosek o<br>administratora | Uprawnieni |
| Adm9999999                                  | Imie_tes            | t Nazwisko_test                   | 12121212211                    | Administrator<br>eWUŚ            | 09-EO-2015-11-13-013024                              | 13.11.2018                | 142187        |                             | Zablokuj   |
| - UWAGA! W                                  | ażność upra         | awnienia wygasła                  | bądź niedługo                  | skończy się jego                 | wažność                                              |                           |               |                             |            |